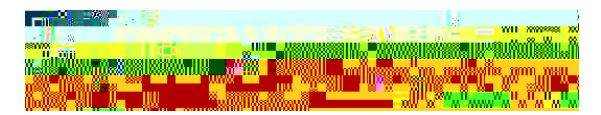

Continuing Research Education Credit (CREC) Program Registration Instructions First Time CITI Users And a Course

Click

## Step 1Select Your Organization

- f Type "CaseVestern Reserve University CREC Program" into the search box
- f Check the boxes to Agree and Affirm
- f Click"Continueto CreateYourCITIProgramUsername/Password"
- f Do not register as an independent learner.
- f Please use your CWRU, MH or UH email address
- f If you do not have an affiliated email, enter a current eradidress
- f Click"Continueto Step 3"

## Step3 Create a Username and Password

- f You can use any username and password
- f Record this information on the bottom of this page for future reference
- f Choose a security question and enter the answer
- f Click"Continueto Step4"

## Step4 Country of Residence

- f Type in the United States, or your country of residence
- fn@lixulpportedueto Step5"

)

Step5 Optional CEU

Step 6

## Step 7Select Curriculum

- *f* Answer the relevant questions to choose a course
- f Click"Complete Registrationand "Finalize Registration"